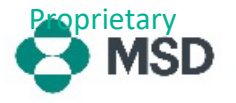

## יצירת חשבון Ariba חדש

כדי לבצע עסקאות עם MSD דרך ,Ariba יש צורך בחשבון Ariba. כברירת מחדל, תהליך יצירת החשבון יוצר Standard Account (חשבון סטנדרטי) שאינו דורש דמי מנוי כלשהם. לאחר יצירת החשבון, לספקים יש אפשרות לבחור **Enterprise Account** (חשבון ארגוני), הכרוך בדמי מנוי. Enterprise Account (חשבון ארגוני) <u>אינו חובה</u> על מנת לבצע עסקאות עם MSD דרך Ariba. ניתן ליצור חשבון Ariba באמצעות השלבים הבאים:

|                                                                                                    | Supplier sign-in                                                                                                    |
|----------------------------------------------------------------------------------------------------|----------------------------------------------------------------------------------------------------|
| עבור לדף הכניסה של ספק Ariba בכתובת<br>/ <u>https://supplier.ariba.com</u> ולחץ על לחצן <b>Register Now</b><br>(הירשם עכשיו).                                                                                                    | Username Next Forgot username New to SAP Business Network? Register Now or Learn more                                                                                                    |
| תועבר למסך יצירת חשבון. כאן יש להזין את שם העסק וכתובתו.                                                                                                    | Business Network  Create a free company account to connect with your customers on SAP Business Network  Company information  DUNS number DUNS number Dont know your DUNS number? Company (legal) name * Enter company legal name Country/Region * United States [ USA ] Address line 1 *                                                                                                    |
| בחלק התחתון של המסך, הקלד את הפרטים של האדם שיהיה<br>מנהל החשבון. ולחץ על <b>Create Account</b> (צור חשבון). תפקיד<br>זה הוא קריטי, מכיוון שהוא האדם היחיד שיכול לחבר את החשבון<br>שלך לחשבונות קונים, להגיש שאלונים וליצור פרופילי משתמשים<br>עבור חברים אחרים בארגון שלך. | Administrator account information ③ First name * Last name * Email *                                                                                                    |
| כברירת מחדל, כתובת הדוא"ל של מנהל החשבון מוגדרת גם כשם<br>המשתמש של החשבון. אם תרצה, תוכל לבטל את הסימון בתיבה<br>(השתמש בדוא"ל שלי כשם<br>המשתמש) וליצור שם משתמש אחר, אך שם המשתמש חייב<br>להיות בתבנית דוא"ל (לדוגמה <u>example@test.com</u> ).                          | <ul> <li>Use my email as my username</li> <li>Password *</li> <li>Repeat password *</li> <li>Susiness role *</li> <li>Choose your primary business role</li> <li>To a state of the state of the state of t</li></ul> |

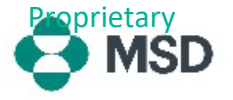

|                                                                                                    | Business Network                                                                        |
|----------------------------------------------------------------------------------------------------|-----------------------------------------------------------------------------------------|
| בהתבסס על הפרטים שהזנתAriba , עשויה לאתר חשבונות                                                                            | Create a free company account to connect with<br>your customers on SAP Business Network |
| שכבר קיימים עבור הארגון שלך. באפשרותך ללחוץ על <b>Review</b> שכבר קיימים עבור הארגון שלך. באפשרותך ללחוץ על <b>accounts</b> | We found existing accounts based on the information you<br>entered. Please review.      |
| Continue לחלופין, אם עדיין ברצונך ליצור חשבון חדש, לחץ על                                                                   | Review accounts                                                                         |
| המשך ביצירת חשבון). (המשך ביצירת חשבון).                                                                                    | or<br>Continue account creation                                                         |
|                                                                                                    |                                                                                         |
|                                                                                                    | SAP Business Network                                                                    |
|                                                                                                    | Confirm your email                                                                      |

Dear

confirm that we have the correct email.

receive another confirmation email

Confirm email

תקבל בקשת אישור בדוא"ל לכתובת הדוא"ל שהזנת. לחץ על לחצן (אשר דוא"ל) כדי להמשיך.

## Almost done! We just need a little bit more information.

If the link expired, login to supplier ariba.com and click "Resend". You will then

Thank you for joining SAP Business Network. To finish signing up, you just need to

Please provide the information below and you will be discovered by more customers looking for companies like yours.

| Enter Product and Service Categories | Add |
|--------------------------------------|-----|
|                                      |     |
| hip-to or Service Locations          |     |

בחר את Product and Service Categories (קטגוריות המוצרים והשירותים) ואת Ship-to or Service Locations (מיקומי המשלוח או השירות) של הארגון שלך ולחץ על לחצן (מיקומי המשלוח או השירות) של הארגון שלך ולחץ על לחצן הוסף). שים לב של-Ariba יש רשימה מוגדרת מראש של (קטגוריות מוצרים). שים לב של הגדרה התואמת לחלוטין לארגון שלך, באפשרותך לבחור את ההגדרה המתארת את הארגון שלך בצורה המדויקת ביותר.

הזכר לי **Remind me later** באפשרותך גם לבחור ללחוץ על מאוחר יותר) כדי לדלג על שלב זה לעת עתה.

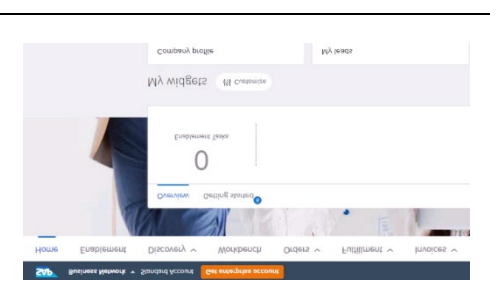

החשבון שלך נוצר כעת. אתה תועבר למסך הבית שלך, עם הגדרות ברירת מחדל עבור Workbench (שולחן העבודה) ו-Widgets (הווידג'טים) שלך, שניתן להתאימן אישית לצרכיך.

כעת, לאחר שיצרת את חשבון Ariba שלך, עיין במדריך שלנו להגדרת Supplier Record (רשומת ספק) MSD שלך.